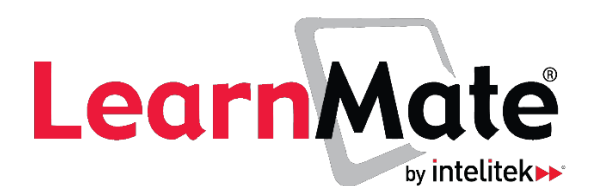

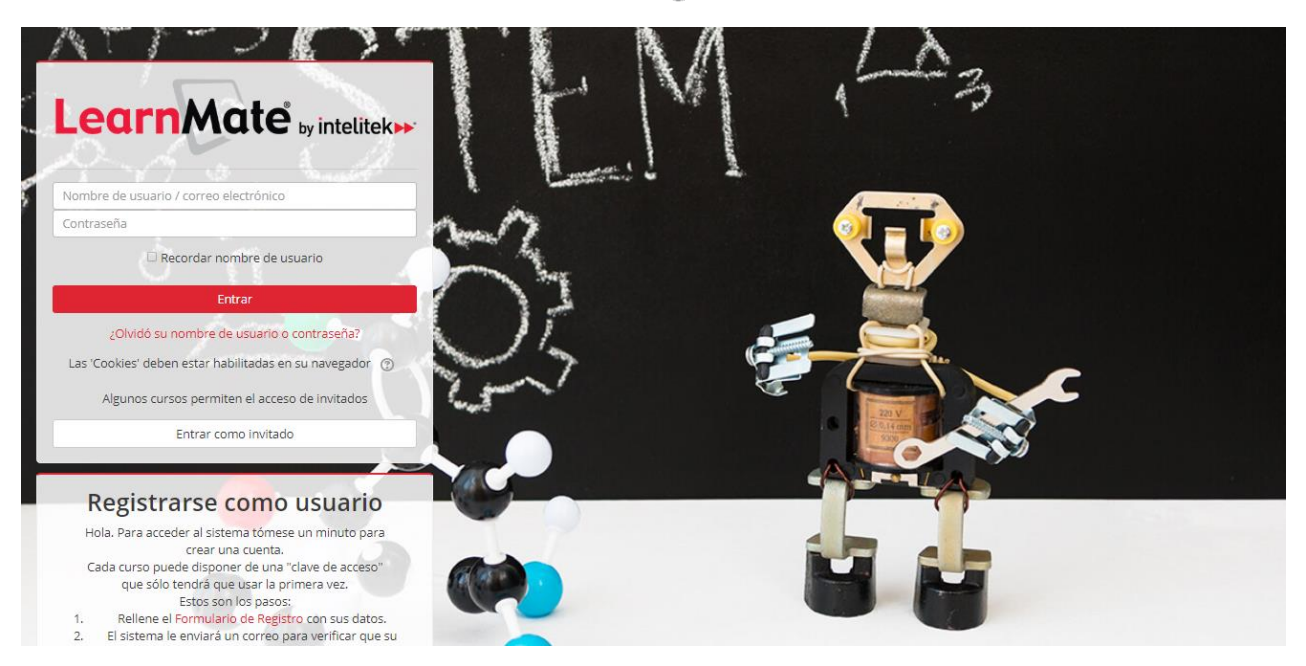

Guía para el estudiante

Catálogo # 200068 Rev. E

LearnMate 7.3.2.7

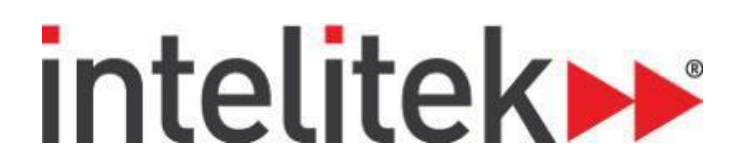

# Índice

| 1. | Ingreso a LearnMate                  | . 3 |
|----|--------------------------------------|-----|
| 2. | Inscribirse a un curso               | . 5 |
| 3. | La interfaz de LearnMate             | . 7 |
| 4. | Navegación en LearnMate              | . 8 |
| 5. | Bloques de LearnMate                 | 10  |
| 6. | Actividades y recursos de los cursos | 11  |
| 7. | Herramientas de LearnMate            | 17  |

| Copyright © 2019 Intelitek Inc.            | 18 Tsienneto Road |
|--------------------------------------------|-------------------|
| Guía de LearnMate para el gestor           | Derry, NH 03038   |
| Julio de 2018                              | USA               |
| Sitio web: <u>http://www.intelitek.com</u> | Tel: 800-221-2763 |
| Correo electrónico: info@intelitek.com     | Fax: 603-437-2137 |

Se ha hecho todo el esfuerzo posible para hacer que esta guía sea completa y precisa. Sin embargo, no se hace o implica ninguna garantía de idoneidad, propósito o aptitud. Intelitek no tiene obligaciones ni responsabilidades ante ninguna persona o entidad por las pérdidas o daños producidos o derivados del uso del software, del equipo o de la información contenida en esta publicación.

Intelitek no asume responsabilidad alguna por los errores que puedan aparecer en esta publicación y se reserva el derecho de modificar el software, el equipo y el manual sin previo aviso.

### 1. Ingreso a LearnMate

#### A. Creación de una cuenta

Al acceder al sitio por primera vez, debe crear una cuenta con la información de su perfil y una contraseña. Si ya tiene una cuenta, vaya a la sección B.

| 1 | Haga clic en Crear nueva cuenta.                                                                                                    | Crear nueva cuenta                                                                                               |
|---|----------------------------------------------------------------------------------------------------|----------------------------------------------------------------------------------------------------|
| 2 | Complete el formulario. Recuerde el<br>nombre de usuario y contrase <b>ñ</b> a<br>elegidos.                                                      | Dirección de correo   Correo (de nuevo) **   Nombre   **   Apellido(s)   **   Ciudad   País   Seleccione su país |
| 3 | Haga clic en Crear cuenta.                                                                                                    | Crear cuenta                                                                                                    |
| 4 | Haga clic en Continuar.                                                                                                    | Continuar                                                                                                    |
| 5 | Revise su correo electr <b>ó</b> nico para ver el<br>mensaje del servidor de LearnMate.<br>Haga clic en el enlace para confirmar el<br>registro. |                                                                                                    |
| 6 | Se crear <b>á</b> su cuenta. Para ingresar, haga<br>clic en Cursos.                                                                              | Thanks, John Steward<br>Your registration has been confirmed<br>Courses                                          |

#### **B. Ingreso al sitio** Para entrar al sitio es necesario un nombre de usuario y contraseña. Póngase en contacto con su gestor para obtener un nombre de usuario y contraseña si aún no se los proporcionaron. LearnMate by intelitek En la página de ingreso, ingrese el nombre de usuario y la contraseña que se le han asignado. 1 Nota: El nombre de usuario y la Recordar nombre de usuario contraseña son sensibles al uso de mayúsculas. Haga clic en Entrar. Entrar 2 Tecnología hidráulica 1: Fundamentos de la hidráulica Se mostrará una lista de los cursos con **IMTS** Los módulos de Tecnología Hidráulica familiarizan a los estudiantes con los principios de la hidráulica y el uso de la energía de los fluidos en ...

#### C. Instalación de las utilidades requeridas Para poder usar LearnMate, debe verificar que las siguientes utilidades ya estén instaladas en su computadora. HELP FILES En la parte inferior de la página, en el help and support bloque Help Files (Archivos de ayuda), haga 1 Feedback Help Files clic en Utilidades. Se mostrará la página de Utilities download the LMAgent setup file Utilidades. LearnMate by intelitek Utilidades Comentarios Archivos de ayuda Condiciones de licencia Siga las instrucciones en la página de Para preparar su computadora para el uso de LearnMate, por favor seguir las instrucciones a continuación. Para revisar si tiene instalado Acrobat Reader, haga clic en el icono rojo de Adobe que se encuentra abajo. Si no se abre un archivo PDF en una nueva ventana, haga clic aquí para ir al sitio de descargas de Adobe PDF Reader. Utilidades para verificar, y de ser necesario, 2 Haga clic aquí para descargar un ejemplo de pdf instalar las utilidades requeridas. 2. Hasa clic aquí para descarsar el archivo de instalación de LMAsent. Una vez completa la descarsa, ejecute la insta Dirijase a su sitio de LearnMate. Si al ingresar a su cuenta de LearnMate recibe un mensaje de error acerca de que deshabilitadas en su navegador, haga clic aquí para recibir instrucciones.

#### 2. Inscribirse a un curso

#### A. Ingreso a un curso

Luego de entrar al sitio, se mostrará una lista de cursos disponibles o categorías de cursos.

Haga clic en el curso al que desea inscribirse. Si se muestran las categorías de curso, expanda la categoría deseada y haga clic en el curso.

Tecnología hidráulica 2: Fundamentos de electrohidráulica con JMTS

Luego de hacer clic en un curso, encontrará una de las tres situaciones a continuación.

| Caso 1: Ver <mark>á</mark> la p <b>á</b> gina del curso | Actividad 1: Primeros pasos                                         |
|---------------------------------------------------------|---------------------------------------------------------------------|
| Si ve la p <b>á</b> gina del curso, significa que       | Examen de revisión 1                                                |
| ya ha sido matriculado por su                           | 📕 Actividad 2: Mecatrónica y Sistemas hidráulicos                   |
| instructor o gestor.                                    | Práctica de habilidades 2A: Sistema eléctrico básico                |
| ¡Entonces, le damos la bienvenida!                      | Práctica de habilidades 2A                                          |
|                                                         | V Examen de revisión 2                                              |
|                                                         | 📕 Actividad 3: Construcción de un sistema de inserción de pasadores |
|                                                         |                                                                     |

| Caso 2: Se solicita una clave de<br>matriculaci <b>ó</b> n al curso                                                   | 🕫 Electrónica Avanzada 🖻                                                                                                    |
|----------------------------------------------------------------------------------------------------|----------------------------------------------------------------------------------------------------|
| Ingrese la clave de matriculaci <b>ó</b> n<br>proporcionada por su centro de estudios<br>y haga clic en Matricularme. | Auto-matriculación (Estudiante)      Clave de matriculación      Matricularme                                                                                                    |
| Se inscribirá al curso.                                                                                               | For she matche  Tema 1  Electrónica Avanzada  Servines  Servines  Comme Comme |

### **intelitek**

### Caso 3: Se le informa que no le es posible matricularse

You can not enrol yourself in this course.

No le es posible inscribirse a este curso. Haga clic en Continuar para volver a la lista de cursos. Póngase en contacto con su instructor o gestor del centro de estudios para obtener más información.

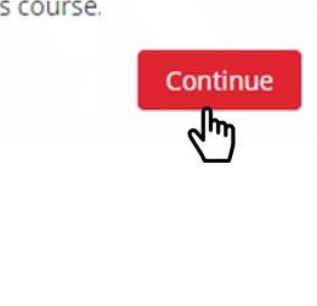

### 3. La interfaz de LearnMate

El sistema LearnMate cuenta con distintos tipos de páginas, con varias opciones interactivas en cada página. A continuación, se muestran dos páginas usuales: la página principal y páginas de un curso.

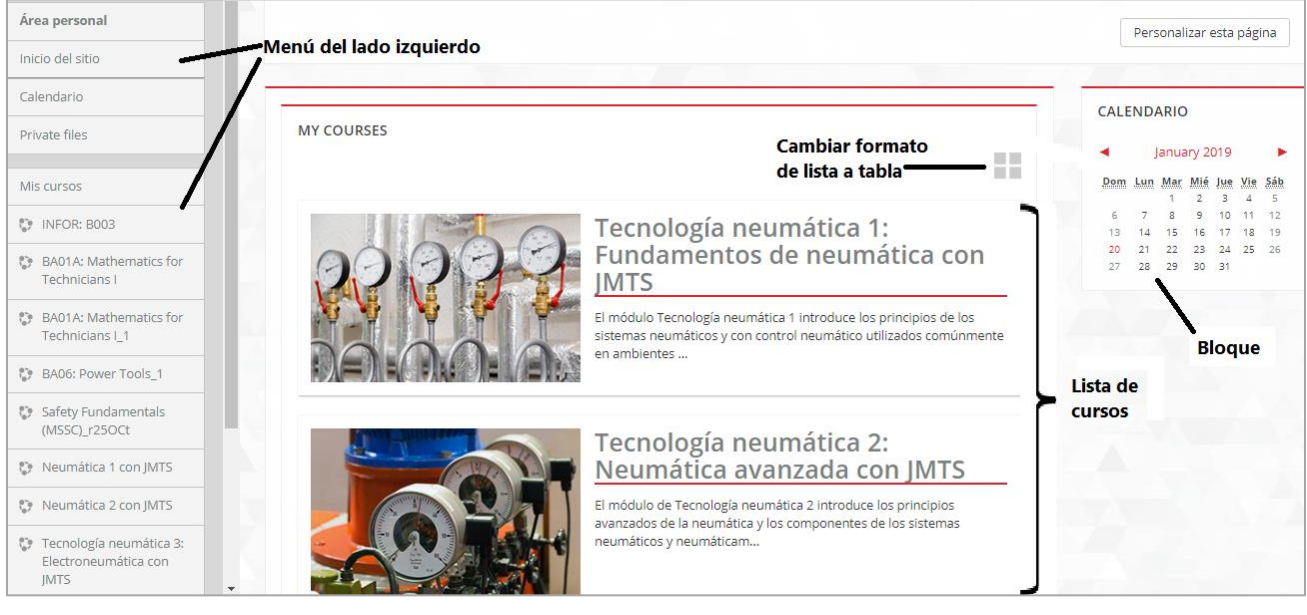

Las páginas de los cursos muestran el contenido y calendario de cada curso.

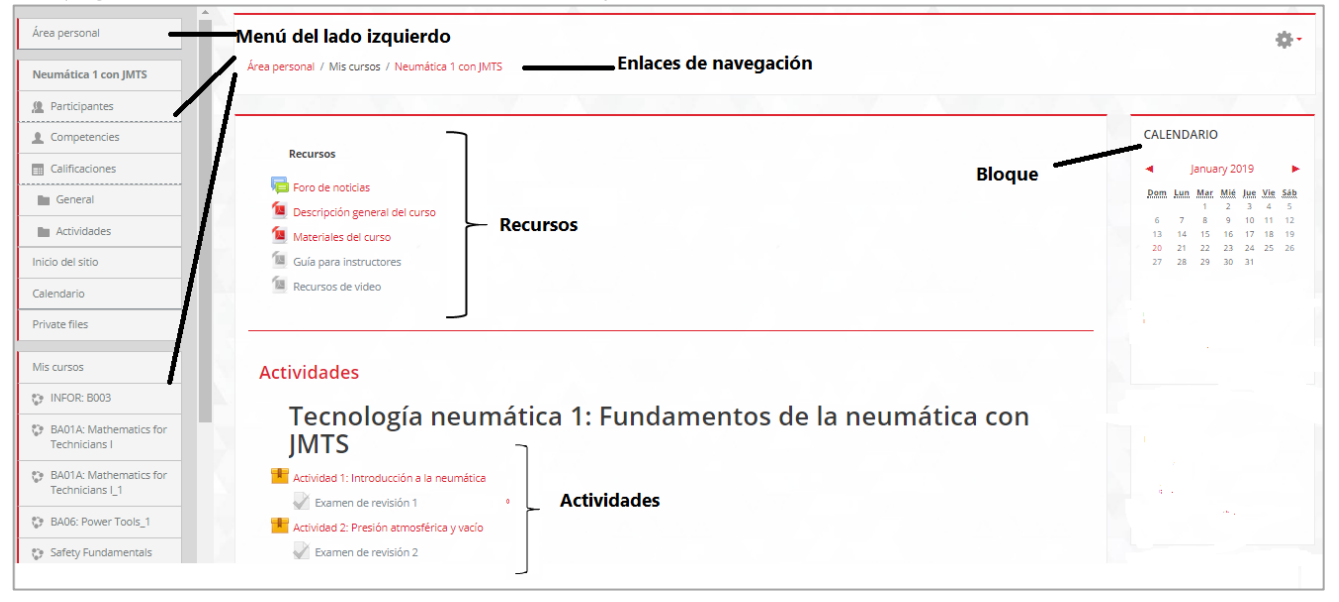

Para conocer más sobre la navegación en LearnMate, consulte la sección 4,, Navegación en LearnMate. Para obtener más información sobre los bloques, consulte la sección 5, Bloques de LearnMate. Para más información sobre las actividades y los recursos del curso, consulte la sección 6, Actividades y recursos del curso. Para obtener más información sobre las demás herramientas de LearnMate, consulte la sección 7, Herramientas de LearnMate.

#### 4. Navegación en LearnMate

La navegación entre las distintas páginas de LearnMate fue diseñada para ser clara y eficiente.

| <b>Uso de enlaces</b><br>Área personal / Cursos / Contenido en Español / Carrera y desarrollo de aptitudes / Automatización | En la parte superior de cada página de<br>LearnMate encontrará los enlaces de<br>navegación.<br>Estos muestran la ruta desde la página<br>principal hasta la página actual. Haga<br>clic en cualquiera de las páginas que<br>figuran en los enlaces para llegar a ellas. |
|----------------------------------------------------------------------------------------------------|----------------------------------------------------------------------------------------------------|
|                                                                                                    | ligurari errios erriaces para liegar a elias.                                                                                                    |

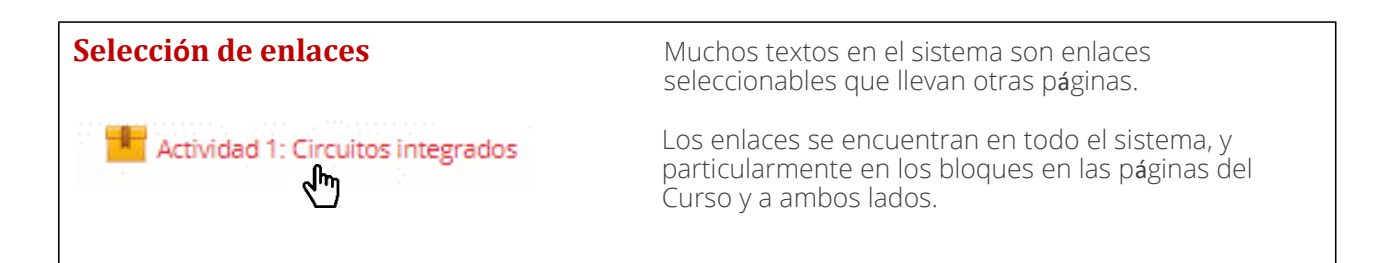

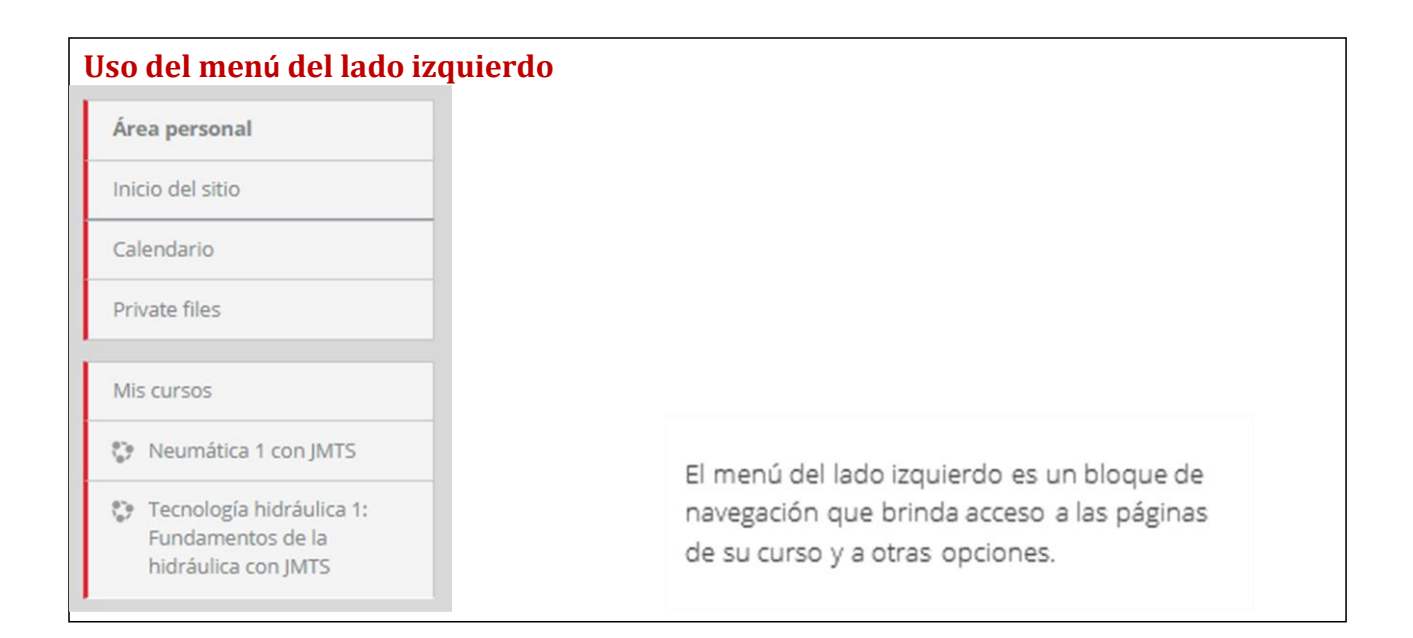

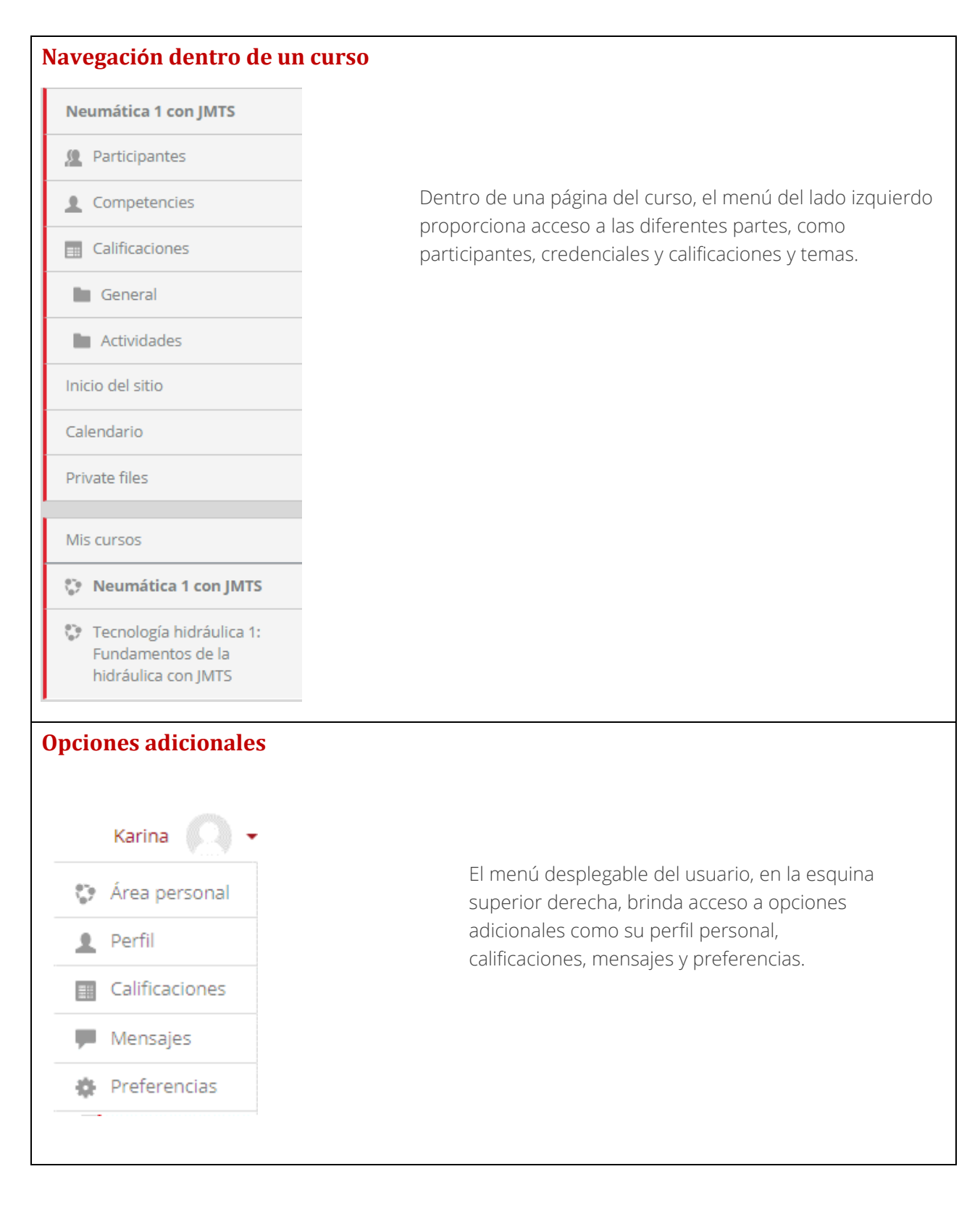

### 5. Bloques de LearnMate

LearnMate cuenta con una amplia gama de bloques. El gestor del sistema y los instructores deciden qué bloques pueden verse en cada página. La tabla siguiente enumera algunos de los bloques más populares. Puede investigar el resto en línea.

| Menú blog             | Permite agregar una nueva publicación a su propio blog, y buscar los contenidos de todos los blogs del sitio.                                                  |
|-----------------------|----------------------------------------------------------------------------------------------------|
| Calendario            | Destaca todas las fechas en la que los gestores han programado<br>los eventos.                                                                                 |
| Comentarios           | Muestra los comentarios agregados por todos los usuarios en la página<br>actual, y le permite agregar sus propios comentarios.                                 |
| Cursos                | Permite una navegación rápida entre todos sus cursos.                                                                                                    |
| Últimas noticias      | Enumera las noticias más recientes publicadas por los gestores de su sitio<br>en el foro de noticias. También incluye un vínculo a las noticias<br>archivadas. |
| Usuarios en línea     | Muestra su información.                                                                                                    |
| Mensajes              | Enumera todos los mensajes nuevos recibidos. Proporciona acceso a las páginas de Mensajes                                                                      |
| Mis archivos privados | Muestra y permite administrar los archivos que usted cargó en el sitio.                                                                                        |
| Eventos próximos      | Enumera todos los eventos próximos programados por los profesores de su curso.                                                                                 |

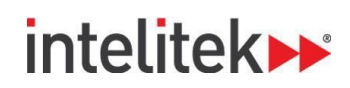

### 6. Actividades y recursos de los cursos

Cada página de curso enumera todas las actividades y recursos en el orden que su instructor eligió para su acceso. Las actividades y los recursos se pueden ordenar por semana o por tema.

#### A. Acceso a las actividades y los recursos Para abrir una actividad o recurso, haga clic en el hipervínculo de la actividad o el recurso. Se mostrará la actividad o el recurso. Se mostrarán instrucciones en la página de ser necesario. Tecnología Hidráulica 2. Con JMTS Actividad 1: Primeros pasos Actividad 2: Mecatrónica y Sistemas hidráulicos Actividad 3: Construcción de un sistema de inserción de pasadores

A continuación, se detallan las instrucciones para usar las actividades más usuales. Puede investigar las demás en línea.

| B. Uso de las actividades y los recursos |                                                                                                    |
|------------------------------------------|----------------------------------------------------------------------------------------------------|
|                                          | Lea las instrucciones de la tarea.                                                                                                    |
|                                          | Haga clic en:                                                                                                    |
|                                          | <ul> <li>Agregar envío para ingresar un envío de<br/>texto o cargar archivos.</li> </ul>                                                                                        |
|                                          | <ul> <li>Editar envío para editar, cambiar o<br/>eliminar textos o archivos cargados<br/>anteriormente.</li> </ul>                                                              |
|                                          | Enviar tarea para notificar a su instructor<br>de que su envío está listo para ser<br>calificado. Es posible que no tenga<br>permisos para editar su tarea luego de<br>enviada. |

| Examen 1                                                         | Lea las instrucciones del cuestionario.                                                                                                    |
|------------------------------------------------------------------|----------------------------------------------------------------------------------------------------|
| Examen 1<br>Control de Procesos: Presión                         | Haga clic en Intente resolver el cuestionario<br>ahora para comenzar.                                                                                                    |
| Intentos permitidos: 2<br>Método de calificación: Último intento | Responda las preguntas de acuerdo a las instrucciones.                                                                                                    |
| Intente resolver el cuestionario ahora                           | Haga clic en Siguiente para avanzar a la próxima pregunta.                                                                                                    |
| NAVEGACIÓN POR EL                                                | Haga clic sobre el número de cualquier<br>pregunta del bloque de navegación del<br>cuestionario para ir a la pregunta<br>específica.                                                                                                    |
| CUESTIONARIO                                                     | <ul> <li>Haga clic en Terminar intento en el bloque<br/>de navegación del cuestionario para enviar<br/>sus respuestas. Se le pedirá confirmación.<br/>No es posible cambiar sus respuestas<br/>después de hacer clic en Terminar intento.</li> </ul> |
|                                                                  |                                                                                                    |

#### C. Tipos de actividades y recursos

Esta tabla enumera y describe todos los tipos de actividades y recursos.

| Tipo de actividad | Descripción                                                                                          |
|-------------------|----------------------------------------------------------------------------------------------------|
| Tarea             | Las tareas requieren que complete un proyecto, como puede ser un                                     |
|                   | ensayo, un informe o un modelo. Todos los archivos digitales se pueden<br>enviar mediante LearnMate. |
|                   |                                                                                                    |
|                   | Permite entablar conversaciones en tiempo real con sus profesores y                                  |
|                   | compañeros por medio de la web.                                                                      |
| Chat              |                                                                                                    |
| Chat              |                                                                                                    |
|                   | Se debe responder a una pregunta publicada por el profesor.                                          |
| 1                 |                                                                                                    |
| Consulta          |                                                                                                    |
|                   |                                                                                                    |
| Base de datos     | Se debe enviar información especifica en campos individuales , definidos hacia                       |
|                   | nreferencias del instructor, otros estudiantes podrían ver sus envíos. También                       |
|                   | es posible que le otorguen permisos de búsqueda en la base de datos o para                           |
|                   | realizar comentarios en los envíos de los demás estudiantes.                                         |
|                   | Parmita interactuar con recursos y actividados educativos de etros sitios                            |
|                   | web                                                                                                  |
|                   | web.                                                                                                 |
| Herramienta       |                                                                                                    |
| externa           |                                                                                                    |
|                   | Actúan como tableros do poticios on líneo en los que estudiantes y profesoros                        |
|                   | pueden publicar mensaies, y comentarios para los mensaies publicados por                             |
|                   | otros.                                                                                               |
| Eoro              |                                                                                                    |
|                   |                                                                                                    |
|                   | Permite crear y mantener una lista de definiciones para su curso.                                    |
| Aa                |                                                                                                    |
| Glosario          |                                                                                                    |
|                   | Permite aprender el contenido del curso, o realizar actividades prácticas, do                        |
|                   | maneras flexibles e interesantes. Se pueden incluir además distintas preguntas                       |
|                   | de Revisión.                                                                                         |
| Lección           |                                                                                                    |

|               | Pruebas que evalúan su conocimiento del contenido presentado en la lección<br>anterior o en todo el curso.        |
|---------------|----------------------------------------------------------------------------------------------------|
| Cuestionario  |                                                                                                    |
|               | Proporcionan lecciones interactivas en línea, que puede estudiar a su propio<br>ritmo.                            |
| Paquete SCORM |                                                                                                    |
|               | Se debe responder un conjunto de preguntas planteadas por su profesor.<br>Estas preguntas no tienen calificación. |
| Encuesta      |                                                                                                    |
|               | Documentos en línea que todos los estudiantes escriben en colaboración                                            |
| Wiki          |                                                                                                    |
| 2             | Una ubicación central para la recopilación, revisión y evaluación entre pares del trabajo de los estudiantes.     |
| Taller        |                                                                                                    |

### intelitek**≫**

| Tipo de recurso | Descripción                                                                     |
|-----------------|---------------------------------------------------------------------------------|
| Libro           | Un recurso con varias páginas en formato de libro, con capítulos y subcapítulos |
| Archivo         | Un archivo que se puede descargar                                               |
| Carpeta         | Una carpeta que contiene archivos que se pueden descargar                       |
| Página          | Una página web a la que se puede acceder                                        |
| URL             | Un enlace web interactivo que permite acceder a los recursos del curso          |

| Haga clic en el enlace del cuestionario<br>o la tarea en la página principal del<br>curso.                              | <b>V</b>                                                                                | Examen 1                                                                                                  |                           |
|----------------------------------------------------------------------------------------------------|-----------------------------------------------------------------------------------------|----------------------------------------------------------------------------------------------------|---------------------------|
| Si esta es una tarea que ya ha realizado<br>o una prueba que ya ha realizado,<br>aparecerá su resultado o calificación. | Intento Estado<br>Vista previa Finalizado<br>Enviado: Sunday, 20 de January de 2019, 05 | Puntos / 7,00<br>4,33                                                                                     | Calificación / 1<br>61,90 |
| En el bloque Actividad reciente,<br>haga clic en Informe completo de<br>actividad reciente                              | ACTIVIDAD<br>Actividad d<br>January<br>Informe<br>activic<br>Sin novedad<br>acceso      | RECIENTE<br>lesde Friday, 18 de<br>de 2019, 09:06<br>completo de la<br>lad reciente<br>es desde el último |                           |
| Se mostrar <b>á</b> n sus actividades<br>recientes, como intentos de pruebas<br>o tareas enviadas recientemente.        |                                                                                         |                                                                                                    |                           |

### 7. Herramientas de LearnMate

Además de la página principal y las páginas de los cursos, LearnMate incluye herramientas adicionales para ayudarlo a gestionar su aprendizaje.

#### Mensajes LearnMate ofrece un sistema de Cuando recibe un mensaje, se mostrará una notificación junto a su nombre de usuario. mensajería sencillo. Acceda a sus mensajes a través de: Intelitek 1. Los enlaces en el bloque de Mensajes: **MENSAJES** Al hacer clic en esta notificación se mostrará una ventana de mensajes: No hay mensajes Admin • .4 Mensajes Messages New message home John Steward Hello! I am new to this course, can you help me pages with a .... ourses fety Fundamentals 2. El menú desplegable nployability del usuario: C Unit 1 For Cortex: troduction to Robotics Intelitek A Estudiante See all Área personal 👤 Perfil Al hacer clic en el mensaje llegará al área de Mensajes, donde Calificaciones puede leer y responder a cualquier mensaje que haya recibido o redactar mensajes nuevos: Mensajes (հղ Preferencias Salir Messages John Steward Search messages ohn Steward Hello! I am new to this cours Hello! I am new to this course, can you help me with a few things please? Es posible configurar los ajustes de mensaje y de notificaciones a través del menú desplegable del usuario: Cuando el usuario envía un mensaje, su destinatario Preferencias> Preferencias de recibe una notificación dentro de LearnMate y un correo mensajes. electrónico en su sistema de correo electrónico habitual.

#### Calendario

El calendario muestra un mes por vez, y mantiene un registro de las citas que especifique, y de eventos agendados por su profesor o sus compañeros.

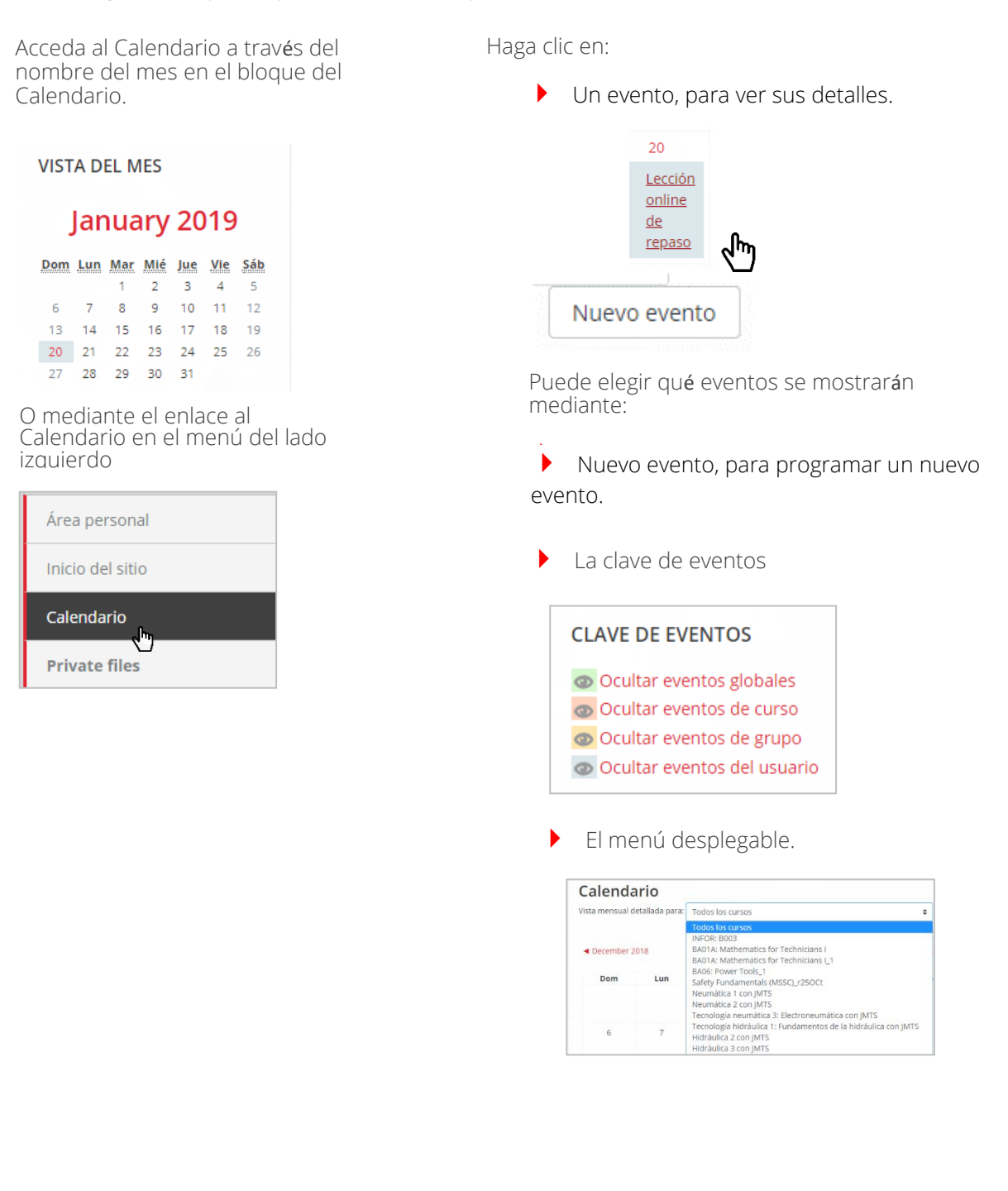

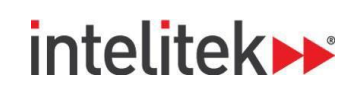

#### Mi perfil

Otros usuarios pueden saber un poco acerca de usted gracias a su perfil de LearnMate. Allí también puede personalizar las funciones y vista de LearnMate.

Para ver su perfil en la forma en que lo ven los demás usuarios, en el menú desplegable haga clic en Perfil.

Edite su perfil y luego haga clic en Actualizar información personal.

Actualizar información personal

Note que algunos campos son obligatorios y otros son optativos. Los campos obligatorios están marcados con un asterisco rojo.

|        | Patricia Intelitek |       | Manakar                  |                                                   |                                                                                           |                 |                       |
|--------|--------------------|-------|--------------------------|---------------------------------------------------|-------------------------------------------------------------------------------------------|-----------------|-----------------------|
|        | Estudiante         |       | Nombre                   | Juan                                              |                                                                                           |                 |                       |
|        | Area personal      |       | Apellido(s)              | * Gard                                            | ía                                                                                        |                 |                       |
|        | Perfil M           |       | Dirección de correo      | *                                                 |                                                                                           | ×               |                       |
|        | Calificaciones     |       |                          | - Oblig                                           | atorio                                                                                    |                 |                       |
|        | Mensajes           |       | Mostrar correo           | Mos                                               | trar mi dirección de co                                                                   | rreo sólo a mis | compañeros de curso 🗢 |
|        | Preferencias       |       | Ciudad                   |                                                   |                                                                                           |                 |                       |
|        | 🕒 Salir            |       | Seleccione su país       | Chile                                             | 2                                                                                         |                 | \$                    |
| Perini | Editar perfil      | eriii | seguridad,<br>regularmer | Persona<br>e Edita<br><u>Cam</u><br>Idior<br>Foru | lizar esta página<br>ar perfil<br><u>biar contraseña</u><br>ma preferido<br>m preferences |                 | contraseña            |
|        |                    |       |                          | Edito                                             | or preferences                                                                            |                 |                       |

#### Mis archivos privados

LearnMate le permite subir y guardar sus propios archivos. Esto es útil, por ejemplo, para poder acceder a sus archivos desde distintas computadoras.

Acceda a sus archivos privados desde el bloque de Navegación.

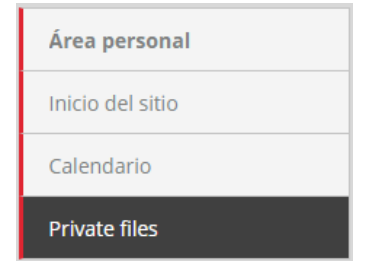

El sector Private Files le permite agregar, archivos, descargarlos (en forma individual o varios a la vez), borrar archivos, y crear carpetas para poder organizarlos.

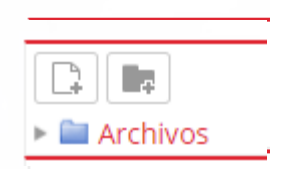

| Archivos                                                       |                                                                                                    |
|----------------------------------------------------------------|----------------------------------------------------------------------------------------------------|
|                                                                |                                                                                                    |
|                                                                | _                                                                                                    |
|                                                                |                                                                                                    |
| Puede a                                                        | rrastrar y soltar archivos aguí para añadirlos                                                                                      |
|                                                                |                                                                                                    |
|                                                                |                                                                                                    |
| O haga clic                                                    | en el ícono Agregar para abrir el                                                                                                   |
| selector de                                                    | archivos y seleccionar uno:                                                                                                    |
|                                                                |                                                                                                    |
|                                                                |                                                                                                    |
| Archive                                                        | 25                                                                                                    |
|                                                                |                                                                                                    |
| Agregar                                                        |                                                                                                    |
| Agregar                                                        |                                                                                                    |
| Agregar                                                        | ivos                                                                                                    |
| Selector de arch                                               | ivos                                                                                                    |
| Selector de arch<br>m Archivos locales<br>m Archivos recientes | ivos                                                                                                    |
| Agregar                                                        | ivos<br>Adjunto                                                                                                    |
| Agregar                                                        | Adjunto<br>Choose File No file chosen                                                                                               |
| Agregar                                                        | Adjunto<br>Cinoose File No file chosen<br>Guardar como                                                                              |
| Agregar                                                        | Adjunto<br>Cinoose File No file chosen<br>Guardar como                                                                              |
| Agregar                                                        | Adjunto<br>Choose File No file chosen<br>Guardar como<br>Autor<br>Autor                                                             |
| Agregar                                                        | Adjunto Adjunto Choose File No file chosen Guardar como Autor Patricia Intelitek Colonidar Intelitek                                |
| Agregar                                                        | Adjunto Adjunto Choose File No file chosen Guardar como Autor Patrical intelitek Seleccionar licencia Tordo: los derechos resenados |
| Agregar                                                        | Adjunto Adjunto Choose File No file chosen Guardar como Autor Patricla Intelitek Seleccionar licencia Todos los derechos reservados |

Haga clic con el lado derecho del ratón en ur archivo existente para ver información y opciones sobre el mismo.

| <ul> <li>nacer una cop</li> </ul> | ia del archivo                                                                                                    |
|-----------------------------------|----------------------------------------------------------------------------------------------------|
| Crear un alias/                   | atajo al archivo                                                                                                    |
| Guardar como                      |                                                                                                    |
| Pneum1_Sk4A_                      | Setting_up_the_PanelF.pdf                                                                                                    |
| Seleccionar licen                 | tia                                                                                                    |
| Todos los dere                    | Seleccionar este archivo Cancelar                                                                                                    |
|                                   | Última modificación 20 de April de 2017, 05:24<br>Creado 20 de April de 2017, 05:24<br>Tameño 338.1KB<br>Licencia Todos los derechos reservados |

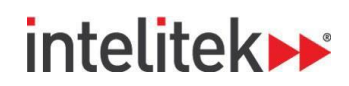

#### Blogs

Cada usuario puede mantener un blog personal, accediendo al mismo desde Perfil>Miscelánea. Todos los usuarios pueden ver y buscar entradas del blog.

> Miscelánea Entradas del blog Notas My certificates Mensajes en foros Forum discussions Learning plans

El menú del bloque Blog permite agregar nuevas entradas al blog, y ver todas las entradas relacionadas a un curso. ¡Puede escribir sobre el contenido del curso y ser una influencia para sus compañeros!

| WENO BLOG             | ⊕ <b>\$</b> - |
|-----------------------|---------------|
| Entradas del blog     |               |
| Añadir una nueva entr | rada          |
|                       |               |
| Buscar                |               |
|                       |               |

#### Insignias

Sus profesores pueden otorgarle insignias en reconocimiento de su desempeño académico. Para ver las insignias que haya recibido en un curso, debe hacer clic en Insignias en el bloque de navegación de dicho curso.

| INFOR 8993     |
|----------------|
| INFOR: B003    |
| Participantes  |
| 🏆 Insignias    |
| L Competencies |
| Calificaciones |
| General        |

Para ver todas sus insignias, diríjase a su página de perfil usando el menú desplegable de usuario que se encuentra en la esquina superior derecha.

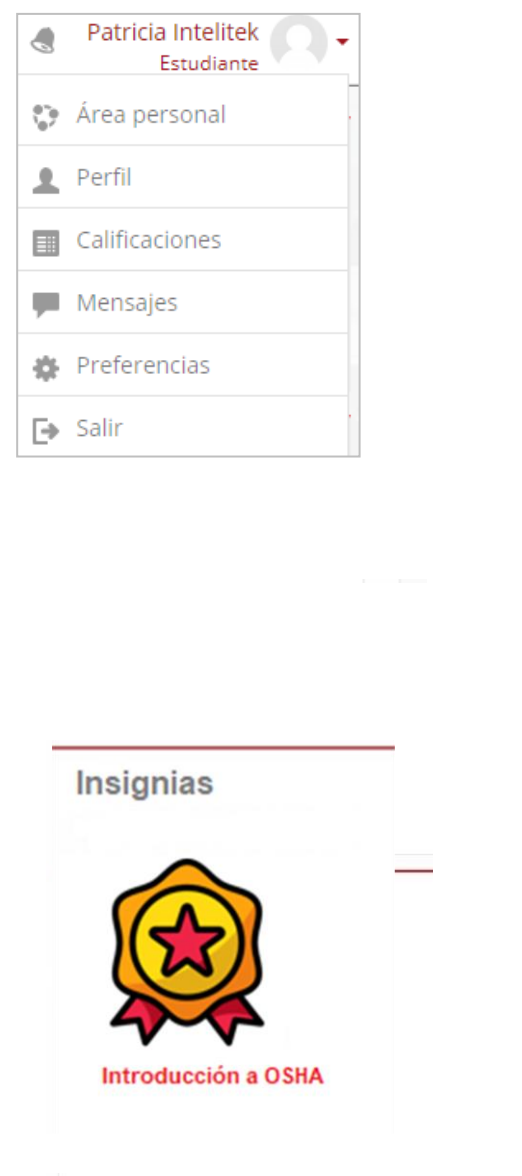